### 日 ビ ジ ネ ス W E 朝 В 消費税率引上げに伴う手数料変更について

平成26年4月1日からの消費税率引上げに伴い、振込手数料を改定いたします。振込指定日が 4月1日以降の振込から改定後の手数料が適用されます。このため、「朝日ビジネスWEB」のご利用 に際して以下の対応が必要となります。なお、操作手順については、**別紙1**をご参照ください。

#### 1. 改定後の標準手数料のご確認

平成26年2月24日より改定後の標準手数料が追加されますので内容をご確認ください。振込 指定日が平成26年4月1日以降の振込では、改定後の標準手数料が使用されます。

#### 2. 改定後の個別振込手数料の追加

個別振込手数料を使用している場合、平成26年2月24日より改定後の個別振込手数料を登録 できるようにします。なお、平成26年2月23日時点で個別振込手数料を登録している場合は、 登録されている手数料額に対して105分の108を乗じた金額を改定後の個別振込手数料に設定 させていただきます。改定後の個別振込手数料をご確認のうえ、必要に応じて変更してください。

### 3. 改定前の標準手数料、個別振込手数料の削除

平成26年4月1日より改定前の標準手数料および個別振込手数料が削除されます。

### 4. 改定後の振込手数料(標準手数料)について

改定後の振込手数料は、次のとおりです。

| 、商几七三ミス |  |
|---------|--|
|         |  |
|         |  |

| 、加 |       |        |         |        |
|----|-------|--------|---------|--------|
| 改  | 金額    | 当金庫同店宛 | 当金庫本支店宛 | 他金融機関宛 |
| 定  | 3万円未満 | 無料     | 105円    | 315円   |
| 前  | 3万円以上 | 無料     | 105円    | 420円   |

|   |       |        |         | (税込)   |
|---|-------|--------|---------|--------|
| 改 | 金額    | 当金庫同店宛 | 当金庫本支店宛 | 他金融機関宛 |
| 定 | 3万円未満 | 無料     | 108円    | 324円   |
| 後 | 3万円以上 | 無料     | 108円    | 432円   |

| 【給上 | チ振込    |        |         | (柷込)   |
|-----|--------|--------|---------|--------|
| 改   | 金額     | 当金庫同店宛 | 当金庫本支店宛 | 他金融機関宛 |
| 定前  | 金額を問わず | 無料     | 無料      | 105円   |

|    |        |        |         | (税込)   |
|----|--------|--------|---------|--------|
| 改  | 金額     | 当金庫同店宛 | 当金庫本支店宛 | 他金融機関宛 |
| 定後 | 金額を問わず | 無料     | 無料      | 108円   |

以上

(手台ごえ)

【本件に関するお問い合わせ先】

朝日信用金庫 ダイレクトバンキングセンター 0120-86-8181 受付時間:平日(月~金)9:00~22:00 土・日・祝日 9:00~17:00 ●音声ガイダンスが流れましたら、インターネットバンキングに 関する操作のご案内は「1」を選択してください。

# 別紙1

| 改定後の個別振込手数料の確認、変更方法                                                                                                    |
|----------------------------------------------------------------------------------------------------|
| <ul> <li>「お客様カード」をご用意ください。</li> <li>「ご契約先暗証番号」・「ご契約先確認暗証番号」をご確認ください。</li> <li>この操作は、管理者として操作をしていただきます。</li> <li>朝日ビジネスWEBのトップページ(<u>http://www.asahi-shinkin.co.jp/abw/index.html</u>)を<br/>開きます。</li> <li>管理者でログオンします。</li> <li>管理者ログオン → ログオン 管理者の電子証明書選択およびご契約先暗証番号入力 →</li> </ul> |
| ご契約先ワンタイムパスワード入力 指定された「お客様カード」の確認用パスワードを入力                                                                                                    |
| → ご契約先ステータス<br>※管理者でログオンできましたら、以下の操作にお進みください。                                                                                                    |

操作説明

| CXNARCSULE         CXNARSSEE         CXNARSSEE         < | <ol> <li>管理者メニューで、ご契約先管理情報変更から<br/>振込手数料マスタ登録/変更/参照をクリッ<br/>クします。</li> </ol>                                                                                                    |
|----------------------------------------------------------------------------------------------------|----------------------------------------------------------------------------------------------------|
|                                                                                                    | ⇒「振込手数料マスタ選択」画面が表示されま<br>す。                                                                                                    |
| 2002/05/17 154600     振込手動なる2002/05/17 154600     振込手数科マスク選択     手助は金額について、期間別の設定が可能です。対象の期間を選択してびため、     ゅ 訴込托記目が2014/04/01以前のお取引に適用される手数科     登録/変更/参照したい手数料を選択してびため、     ・ 第5分担断込手数科     であう負担断込手数科     ぼ                                                                                                    | <ul> <li>② 改定後の手数料を確認する場合、「振込指定日が 2014/04/01 以降のお取引に適用される手数料」を選択します。</li> <li>※改定前の手数料は「振込指定日が 2014/03/31 以前のお取引に適用される手数料」と表示されます。</li> <li>③ 参照する手数料の種類を選択します。         <ul> <li>「当方負担振込手数料」または「先方負担振込手数料」のいずれかを選択します。</li> <li>※総合振込ご利用のお客さまの場合のみ「当方負担振込手数料」のラジオボタンが表示されます。</li> </ul> </li> <li>④ 実行をクリックします。</li> </ul> |
|                                                                                                    | ⇒「振込手数料マスタ変更/参照」画面が表示<br>されます。選択した種類の手数料が、振込先<br>区分ごとに一覧表示されます。                                                                                                    |

# <u> 別紙1</u>

| 正式目前でみを知ってきます。         2002/05/21 13:49:30           振込手数料マスク変更/参照<br>振込手数料         第202/05/21 13:49:30           振込手数料マスク変更/参照         第202/05/21 13:49:30           振込手数料         第202/05/21 13:49:30           振込手数料         第202/05/21 13:49:30           振込手数料         第202/05/21 13:49:30           振込手数料         第202/05/21 13:49:30           振気         第202/05/21 13:49:30           振気         第202/05/21 13:49:30           振気         第202/05/21 13:49:30           振気         第202/05/21 13:49:30           振気         第2012/05:20           基準金額         同庫           同度庫         同庫           回及店内         10/2 名に設備           30,000円未満         12/10           12/10         12/25           30,000円         14/20           12/10         12/25           12/25         12/25           12/20         12/25           12/20         12/25           12/20         12/25           12/20         12/25           12/20         12/25           12/20         12/25           12/20         12/25                                                                                                    | <ul> <li>⑤ 手数料を確認します。</li> <li>【個別振込手数料を変更しない場合】</li> <li>確認が終了したら、参照終了をクリックします。</li> <li>⇒「振込手数料マスタ選択」画面が表示されます。</li> </ul>                                                                                                    |  |
|----------------------------------------------------------------------------------------------------|----------------------------------------------------------------------------------------------------|--|
| (国別手数料に変更する場合は、「BTS BRACE を押して、次面面にて登録してが広点」、<br>標準手数料に変更する場合は、こ契約決確認施証量の認証が必要です。<br>こ契約決確認施証最多え力してから BESEBARG 各押してください。<br>手数結果育方法を変更する場合は、「手数結果算方法選択リメニューより選択してから TBARBARASE 各押<br>してください。<br>期間努力2次は手数料を量扱うう可能です。<br>使用手数料(標準/個別)かより手数料計算方法を変更した場合は、振込指定日か2014/04/01以降のお取引<br>にも適用されますので、ご注意べたさい。<br>「契約先確認時証量多<br>■ ■ ■ ■ ■ ■ ■ ■ ■ ■ ■ ■ ■ ■ ■ ■ ■ ■ ■                                                                                                     | 【個別振込手数料を変更する場合】<br>個別手数料変更をクリックします。<br>⇒「個別振込手数料マスタ登録/変更」画面が<br>表示されます。                                                                                                    |  |
| 200/05/21 13/200     300/05/21 13/200     300/05/21 13/200     300/05/21 13/200     300/05/21 13/200     300/05/21 13/200     300/05/21 13/200     300/05/21 13/200     300/05/21 13/200     300/05/21 13/200     300/05/21 13/200     300/05/21 13/200     300/05/21 13/200     300/05/21 13/200     300/05/21 13/200     300/05/21 13/200     300/05/21 13/200     300/05/21 13/200     300/05/21 13/200     300/05/21 13/200     300/05/21 13/200     300/05/21 13/200     300/05/21 13/200     300/05/21 13/200     300/05/21 13/200     300/05/21 13/200     300/05/21 13/200     300/05/21 13/200     300/05/20     300/05/20     300/05/20     300/05/20     300/05/20     300/05/20     300/05/20     300/05/20     300/05/20     300/05/20     300/05/20     300/05/20     300/05/20     300/05/20     300/05/20     300/05/20     300/05/20     300/05/20     300/05/20     300/05/20     300/05/20     300/05/20     300/05/20     300/05/20     300/05/20     300/05/20     300/05/20     300/05/20     300/05/20     300/05/20     300/05/20     300/05/20     300/05/20     300/05/20     300/05/20     300/05/20     300/05/20     300/05/20     300/05/20     300/05/20     300/05/20     300/05/20     300/05/20     300/05/20     300/05/20     300/05/20     300/05/20     300/05/20     300/05/20     300/05/20     300/05/20     300/05/20     300/05/20     300/05/20     300/05/20     300/05/20     300/05/20     300/05/20     300/05/20     300/05/20     300/05/20     300/05/20     300/05/20     300/05/20     300/05/20     300/05/20     300/05/20     300/05/20     300/05/20     300/05/20     300/05/20     300/05/20     300/05/20     300/05/20     300/05/20     300/05/20     300/05/20     300/05/20     300/05/20     300/05/20     300/05/20     300/05/20     300/05/20     300/05/20     300/05/20     300/05/20     300/05/20     300/05/20     300/05/20     300/05/20     300/05/20     300/05/20     300/05/20     300/05/20     300/05/20     300/05/20     300/05/20     300/05/20     300/05/20     300/05/20     300/05/20     300/05/20     300/05/20     300/05/20 | <ul> <li>⑥ 基準金額の範囲および基準金額について、振込<br/>先区分ごとの振込手数料(差引金額)を入力しま<br/>す。</li> <li>※改定後の個別振込手数料マスタ登録/変更から、標準手数<br/>料読込をクリックすると、改定後の標準手数料が読み込ま<br/>れます。</li> <li>※手数料計算算出方法を選択する場合は、「手数料計算方法選<br/>択」のプルダウンメニューから、据置型/未満手数料加算<br/>型/以上手数料加算型 を選択します。</li> <li>※手数料計算算出方法は、期間別には設定できません。その<br/>ため、手数料計算方法を変更すると、もう一方の期間も変<br/>更されます。</li> <li>⑦ 「ご契約先確認暗証番号」を入力し、</li> <li>マスタ登録をクリックします。</li> <li>⇒「振込手数料マスタ変更/参照」画面に戻り<br/>ます。</li> </ul> |  |
| <ul> <li>上記の確認が終りましたら、ログオフしてブラウザを閉じます。</li> <li></li></ul>                                                                                                    |                                                                                                    |  |

ł